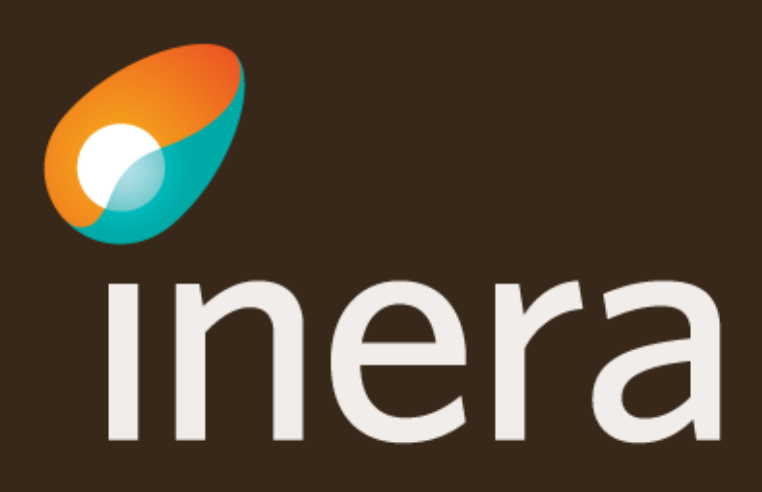

## Beställa anslutning till Engagemangsindex -Processnotification

När du verifierat att systemet finns registrerat i Beställningsstödet kan du göra en beställning.

| Välj menyval<br>Administrera<br>tjänsteproducent.                 | Hantera kommunikation via tjänsteplattformarna<br>Beställning<br>Administrera tjänsteproducent |                                                      |
|-------------------------------------------------------------------|------------------------------------------------------------------------------------------------|------------------------------------------------------|
| Välj vilken <b>miljö</b><br>beställningen avser.                  | Välj miljö<br>Miljö<br>NTJP QA Y                                                               | Datum för ändring <b>O</b><br>Välj datum för ändring |
| Sök<br><b>tjänsteproducent</b><br>genom att skriva i<br>sökfältet | Ange tjänsteproducent<br>[SE162321000164-0090] Region Örebro län Tjänsteplattform              |                                                      |

## Sök efter tjänstekontrakt

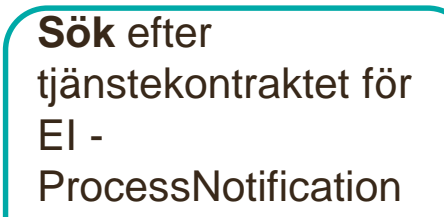

| cessnotif        |                                                       |                                                                          |                                                                                       |                                                                                       |
|------------------|-------------------------------------------------------|--------------------------------------------------------------------------|---------------------------------------------------------------------------------------|---------------------------------------------------------------------------------------|
| ntegration:engag | ementindex] en                                        | gagemangsinde                                                            | ¢                                                                                     |                                                                                       |
| rocessNotificati | on v1                                                 |                                                                          |                                                                                       | Version                                                                               |
|                  | ocessnotif<br>integration:engag<br>ProcessNotificatio | ocessnotif<br>Integration:engagementindex] eng<br>ProcessNotification v1 | ocessnotif<br>Integration:engagementindex] engagemangsindex<br>ProcessNotification v1 | ocessnotif<br>Integration:engagementindex] engagemangsindex<br>ProcessNotification v1 |

### Markera

tjänstekontraktet och verifiera att det ligger för beställning

### Tjänstekontrakt för beställning

|   | Namn                                                   | Version |
|---|--------------------------------------------------------|---------|
| × | ProcessNotification<br>(itintegration:engagementindex) | 1       |

## Lägg till logisk adressat

Välj Lägg till logisk adressat.

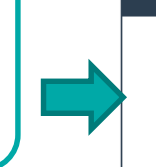

### Lägg till/ta bort logiska adressater för hämtning och/eller uppdatering av information

Lägg till de logiska adressater som en behörig konsument ska kunna använda, alternativt inte ska kunna anvä O Lägg till logiska adressater för alla tjänstekontrakt du valt O Ta bort logiska adressater för alla tjänstekontrakt du valt

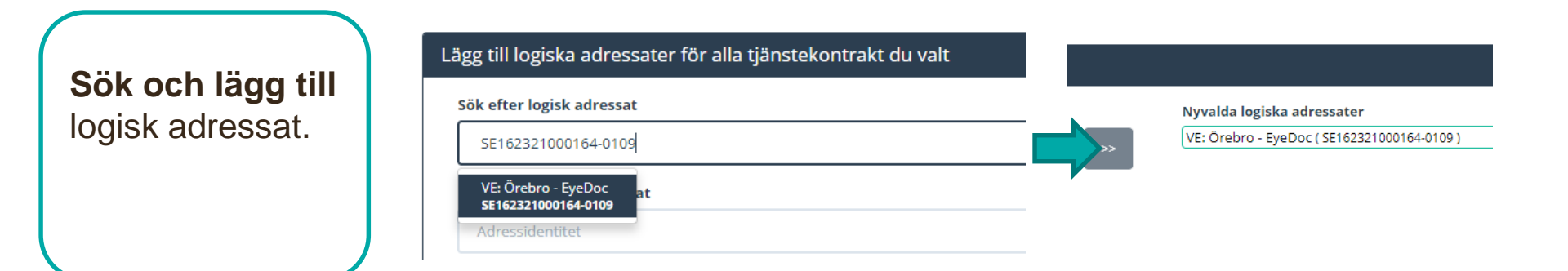

# Ange RIVTA-profil och URL för tjänstekontraktet

Ange version av **RIVTAprofil.** Ange URL till tjänsteproducentens tjänst.

#### Välj version av RIVTA-profil och URL för GetTerminologySubset 1.x (informatics:terminology)

| Version | av | RIVTA-profil | 0 |
|---------|----|--------------|---|
|         |    |              |   |
|         |    |              |   |
|         |    |              |   |

RIVTABP21

https://

\* URL 🔁

### Markera radioknapp

"Adresseringsbehörighet kommer begäras i samband med denna beställning"

### Sök efter Tjänstekonsument

Ex för produktion: Inera AB --Tjänsteplattform -- Nationella tjänster 5565594230 Lägg till med pilknappen

### Lägg till adresseringsbehörighet för tjänstekonsument

För att anslutningen ska fungera mellan tjänstekonsument och tjänsteproducent måste äv logiska adressaterna. För tjänstekonsument/er anslutna till tjänstekontrakten kan du i de

Adresseringsbehörighet kommer begäras via en separat beställning för konsument

O Adresseringsbehörighet ska begäras i samband med denna beställning

Sök efter tjänstekonsument

[5565594230] Inera AB -- Tjänsteplattform -- Nationella tjänster

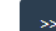

# Övrig information – ange filter

Ange filter för notifieringen enligt respektive TKB\*

\* Tjänstekontraktsbeskrivning

Ange kontaktuppgifter, första gången du använder beställningsstödet-

### Välj Se sammanfattning

för att se och skicka beställningen.

#### Övrig information

Ange filter i form av vilka Categories (informationskategorier enligt resp TKB) som notifieringen gäller.

| * För- och efternamn    |  |  |
|-------------------------|--|--|
| Anki Stenkvist          |  |  |
| * E-postadress          |  |  |
| anki.stenkvist@inera.se |  |  |
| * Telefon               |  |  |
| 0725847461              |  |  |

Se sammanfattning och beställ

# Sammanfattning och beställning

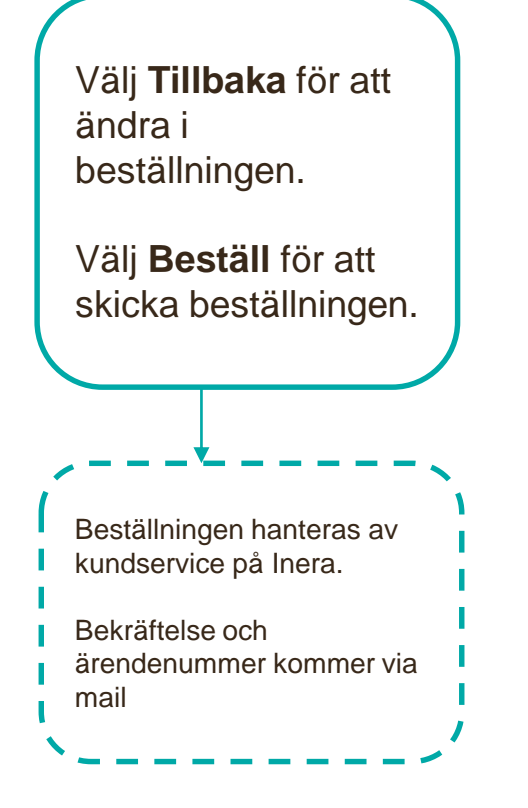

## Sammanställning för bekräftelse

Du har begärt följande ändringar. Granska att det är korrekt och bekräfta därefter genom att klicka på 'Beställ'.

| Miljö och datum för änd                                                           | Iring 🛈                                                |       | Tjänsteproducent                                                 |                                           |         |
|-----------------------------------------------------------------------------------|--------------------------------------------------------|-------|------------------------------------------------------------------|-------------------------------------------|---------|
| <b>Miljö</b><br>NTJP PROD                                                         | <b>Datum för ändring</b><br>Ordinarie handläggningstid |       | HSA-Id<br>SE162321000164-0090                                    | <b>Namn på system</b><br>Tjänsteplattform |         |
| Uppdaterade producen                                                              | tanslutningar                                          |       |                                                                  |                                           |         |
| ProcessNotification v1<br>itintegration:engagementindex<br>Nya logiska adressater |                                                        |       |                                                                  |                                           |         |
| VE: Örebro - EyeD                                                                 | oc (SE162321000164-0109)                               |       |                                                                  |                                           |         |
| Beställningar av adresse                                                          | eringsbehörighet / etablering av sam                   | verka | n 🕄                                                              |                                           |         |
| Tjänstekonsumenter<br>Namn på system: Tjänsteplatt<br>HSA-Id: 5565594230          | form                                                   |       | ProcessNotification v1<br>VG: Örebro kommun<br>SE2120001967-1000 |                                           |         |
| Beställare                                                                        |                                                        |       |                                                                  |                                           |         |
| Namn<br>Anki Stenkvist                                                            | <b>Telefon</b><br>0725847461                           |       | <b>E-post</b><br>anki.stenkvist@inera.se                         | Roll<br>-                                 |         |
| Utskrift (nytt fönster)                                                           |                                                        |       |                                                                  | Tillbaka                                  | Beställ |

Länk: FAQ – Frågor och svar om beställningsstödet

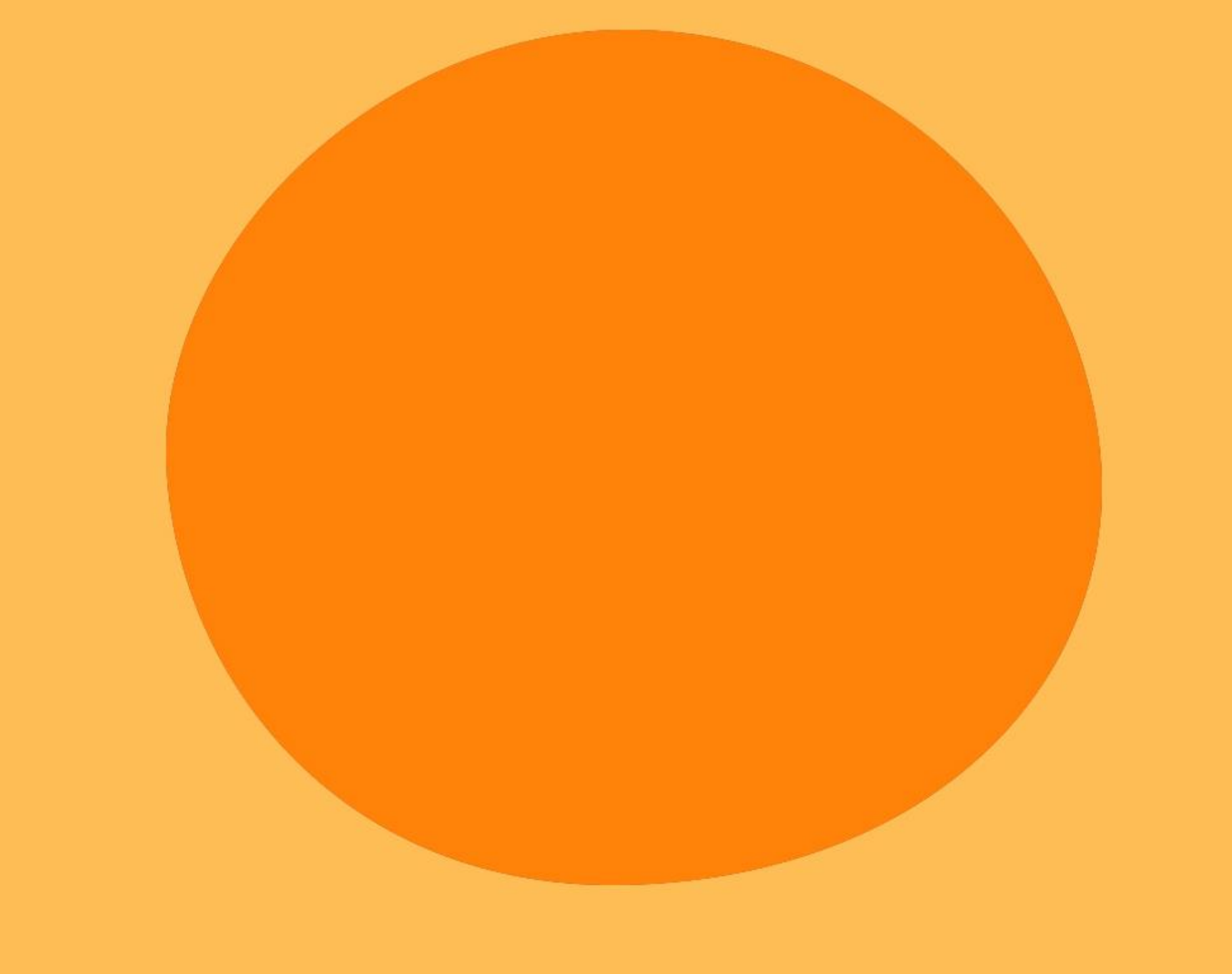